# Pagos por TPV desde Ventanilla Única (VU)

Dicho proceso puede hacerse accediendo con usuario y contraseña en la propia V.U. (pago de eventos de Formación) o sin necesidad de estarlo (pago de cuotas atrasadas u otros conceptos)

Tanto en un caso como en el otro, al entrar en la plataforma de pago TPV (B Sabadell) y realizar dicho pago, es imprescindible pulsar en el botón "<u>CONTINUAR</u>" de dicha plataforma para que se cierre el proceso y finalice de forma correcta.

# 1) Acceso a pago TPV sin usuario y clave

Accedemos desde <u>http://www.ventanillaunicaenfermeria.es/</u> al menú **"Trámites colegiales e información**" seleccionando nuestro colegio (ALICANTE)

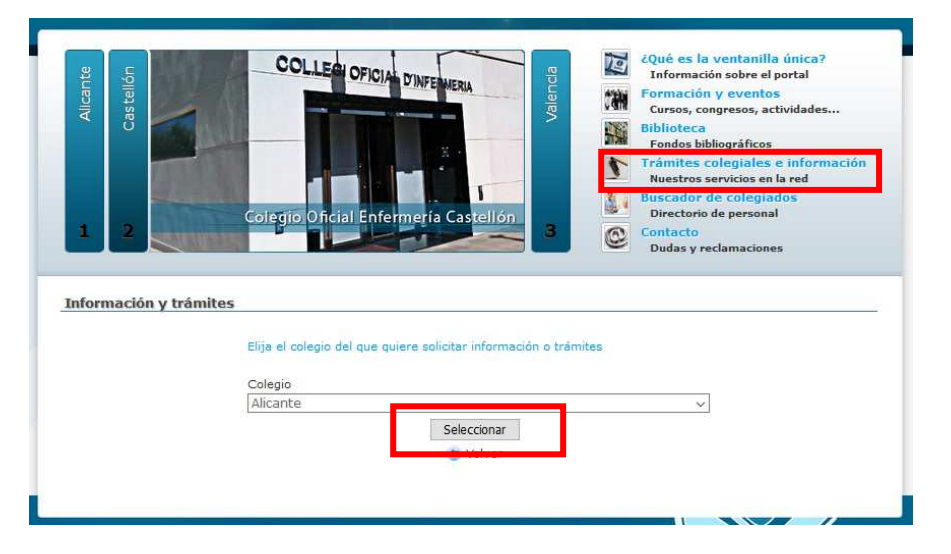

### Ahora seleccionamos "Pagos online (TPV)"

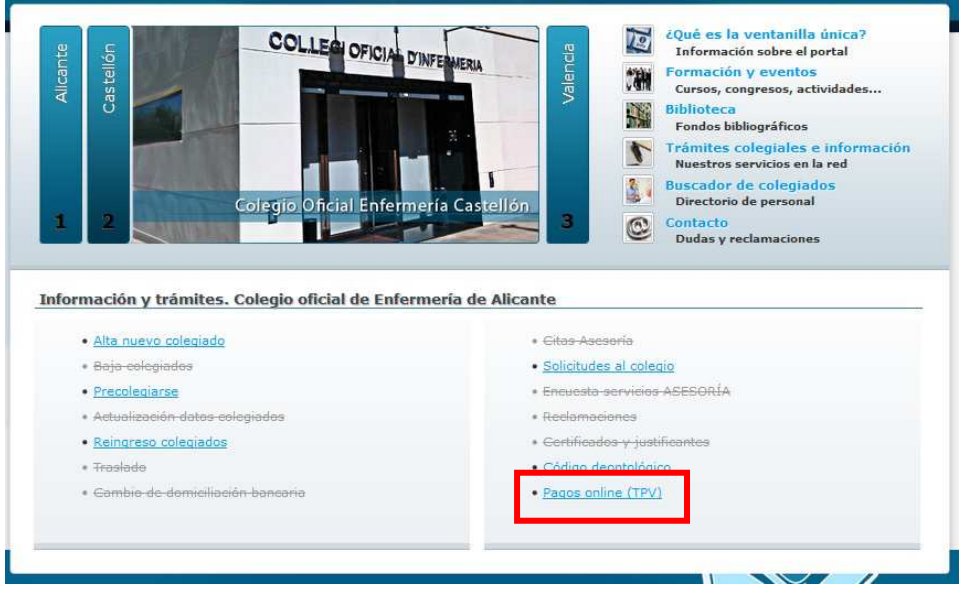

Seleccionamos el tipo de pago a realizar (por ejemplo, "Pago de cuotas y otros eventos"):

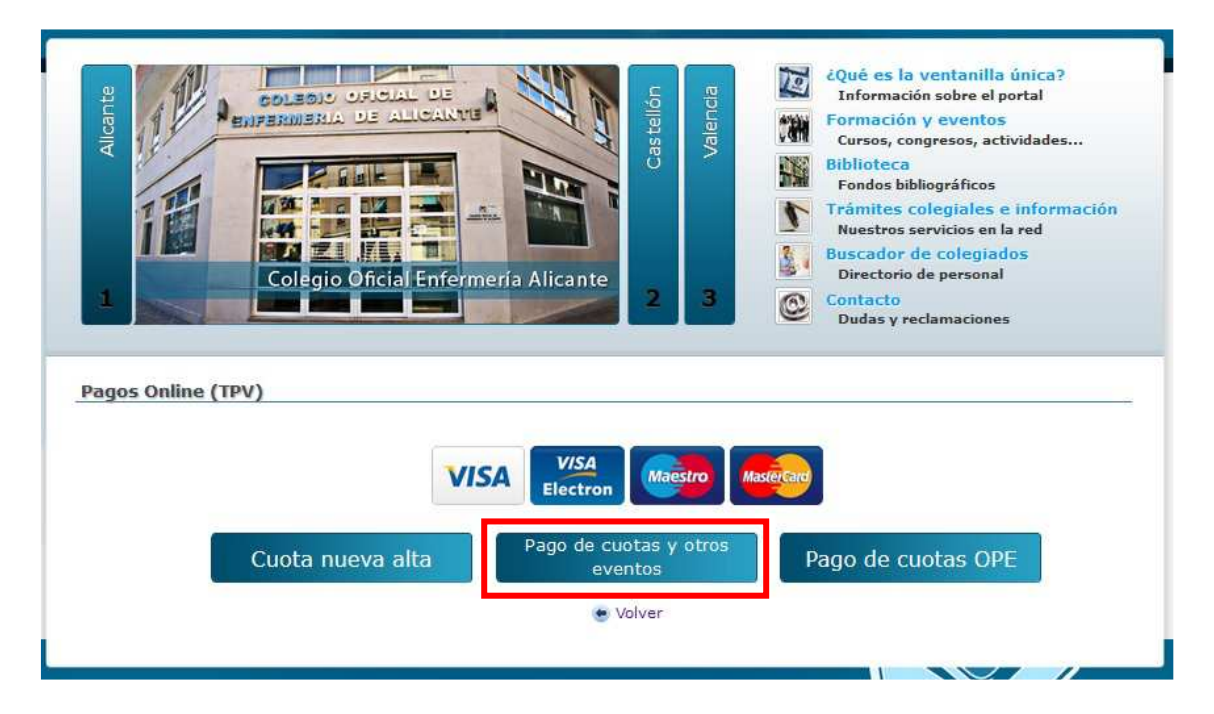

Se rellenan los campos obligatorios y se pulsa el botón "Seguir con el pago"

| Rellenar el siguiente formulario:                                                                                                    |
|----------------------------------------------------------------------------------------------------|
| Nombre y apellidos*                                                                                                    |
| NOMBRE COMPLETO                                                                                                    |
| DNI*                                                                                                    |
| 34534534P                                                                                                    |
| Concepto*                                                                                                    |
| PAGO DE EJEMPLO                                                                                                    |
| Importe (€)*                                                                                                    |
| 68.95                                                                                                    |
| * Recuerde que durante el proceso de pago NO DEBE CERRAR<br>NINGUNA VENTANA de navegación hasta que haya finalizado dicho<br>proceso. |
| Seguir con el pago                                                                                                    |
| • Volver                                                                                                    |

Al pulsar el botón "Seguir con el pago" nos redirige a la plataforma de pago TPV del Banco Sabadell, donde tendremos que rellenar los datos de la tarjeta (Nº tarjeta, caducidad y Código de seguridad) y pulsar en el botón "Pagar"

| 7,90 €<br>LEGIO OFICIAL DE<br>FERM<br>319712-2<br>39426027<br>03/2017 18:24 |                                               | Nº Tarjeta:<br>Caducidad:<br>mm aa<br>Cód. Seguridad:<br>Cancelar | Pagar |                                                                            |                                                                                  |
|-----------------------------------------------------------------------------|-----------------------------------------------|-------------------------------------------------------------------|-------|----------------------------------------------------------------------------|----------------------------------------------------------------------------------|
| 1 F 5                                                                       | 426027<br>19712-2<br>1972027<br>10/2017 18:24 | EGIO OFICIAL DE<br>ERM<br>19712-2<br>9426027<br>13/2017 18:24     |       | LEGIO OFICIAL DE<br>ERM<br>19712-2<br>9426027<br>33/2017 18:24<br>OCUCITAS | LEGIO OFICIAL DE<br>ERM<br>19712-2<br>9426027<br>30/2017 18:24<br>Catcelsr Pagar |

Después de rellenar los datos que nos solicite el TPV, se realizará la acción del pago. El TPV nos mostrará una pantalla que se podrá guardar impresa con los datos resumidos de dicha transacción. Para guardar justificante del pago, utilizar la opción Imprimir (icono de impresora) junto al botón "Continuar".

Una vez guardado o imprimido el justificante de pago **es imprescindible pulsar en el botón** "<u>CONTINUAR</u>" para que se cierre el proceso y finalice de forma correcta.

| Statectore su kilora       Castellano         1       Description       2       Statectore       3       Anterificano       4       Resultado de<br>transacción         Importe:       0,06 €       OPERACIÓN AUTORIZADA CON CÓDIGO: 19/228       6       6       6         Importe:       0,06 €       Nombre Titular: PERICO PALOT MATORIZADA CON CÓDIGO: 19/228       6       6         Importe:       0,06 €       Nombre Titular: PERICO PALOT MATORIZADA CON CÓDIGO: 19/228       6       6         Immore:       22/0000       COLEGIO OFECIAL DE<br>ENFERM       Nombre Titular: PERICO PALOT MATORIZADA CON CÓDIGO: 19/228       6         Immore:       1489423771       Evente:       1003/2017 17/47       10050000000000000000000000000000000000                                                                                                    | CO REDSVS SERVICIOS | DE PROCESAME (ES)        | https://sis.redsys.es/sis/pago3l | DSecurejsessionid=0000Y2aKaOysGDkMcZHdkt C Q Buscar                                                                 | 4 | 0 | * | ñ |
|----------------------------------------------------------------------------------------------------|---------------------|--------------------------|----------------------------------|----------------------------------------------------------------------------------------------------|---|---|---|---|
| 1       1       2       2       2       2       2       2       2       2       2       2       2       2       2       2       2       2       2       2       2       2       2       2       2       2       2       2       2       2       2       2       2       2       2       2       2       2       2       2       2       2       2       2       2       2       2       2       2       2       2       2       2       2       2       2       2       2       2       2       2       2       2       2       2       2       2       2       2       2       2       2       2       2       2       2       2       2       2       2       2       2       2       2       2       2       2       2       2       2       2       2       2       2       2       2       2       2       2       2       2       2       2       2       2       2       2       2       2       2       2       2       2       2       2       2       2       2       2 |                     |                          |                                  | •Sabadell Seleccione su idioma Castellano v                                                                         |   |   |   |   |
| Datos de la operación         Importe:       0,06 €         Comercio:       COLEGIO OFICIAL DE<br>ENFERM.         Terminal:       22619712-2         Número<br>pedido:       1489423771         Fecha:       13/03/2017 17:47         Descripción<br>producto:       PRUEBA PAGO TPV         Entre en lupay y descubre una nueva forma de comprar, más sencilla, rápida y segura. Información en www.lupay.es                                                                                                    |                     | ) 1 ==                   | <b>m</b> =) 2                    | Solicitantes & Autoriticante 23 Autoriticante 23 4 Besultado de 23                                                  |   |   |   |   |
| Importe:     0,06 €       Comercio:     COLECIO OFICIALDE<br>ENFERM       Terminal:     22619712-2       Número<br>pedido:     1489423771       Fecha:     13/03/2017 17:47       Descripción<br>producto:     FRUEBA PAGO TPV                                                                                                    |                     | Datos de                 | e la operación                   | DPERACIÓN AUTORIZADA CON CÓDIGO: 196228                                                                             |   |   |   |   |
| Comercie;     COLEGIO OFICIAL DE<br>ENFERM     Número Tarjeta:       Terminal:     22619712-2     Uri Comercio: http://www.enferalicante.org       Número<br>pedicio:     1489423771     Descripción producto: PRUEBA PAGO TPV<br>Entra en lupay y descubre una nueva forma de comprar, más sencilla, rápida y segura. Información en<br>www.upay.es       Pescripción<br>producto:     PRUEBA PAGO TPY                                                                                                    |                     | Importe:                 | 0,06 €                           | Nombre Titular: PERICO PALOT - Contractor                                                                           |   |   |   |   |
| Terminal:     22619712-2     U// Comercio:     http://www.enferalicante.org       Número<br>pedido:     1489423771     Descripción producto:     PRUEBA PAGO TPV       Fecha:     13/03/2017     17:47       Descripción<br>orducto:     PRUEBA PAGO TPV     www.lupay.es                                                                                                    |                     | Comercio:                | COLEGIO OFICIAL DE<br>ENFERM     | Número Tarjeta: ********8652                                                                                        |   |   |   |   |
| Número<br>pedido:         1489423771         Descripción producto:         PRUEBA PAGO TPV           Fecha:         13/03/2017         17:47         Entra en lupay y descubre una nueva forma de cemprar, más sencilla, rápida y segura. Información en www.iupay.es           Descripción producto:         PRUEBA PAGO TPV                                                                                                    |                     | Terminal:                | 22619712-2                       | Uri Comercio: http://www.enferalicante.org                                                                          |   |   |   |   |
| Penilos:     1409423/71     Entra en lupay y descubre una nueva forma de comprar, más sencilla, rápida y segura. Información en www.iupay.es.       Fecha:     13/03/2017     17:47       Descripción producto:     PRUEBA PAGO TPV                                                                                                    |                     | Número                   |                                  | Descripción producto: PRUEBA PAGO TPV                                                                               |   |   |   |   |
| Descripción<br>producto: PRUEBA PAGO TPV                                                                                                    |                     | pedido:                  | 1489423771                       | Entra en lupay y descubre una nueva forma de comprar, más sencilla, rápida y segura. Información en<br>www.iupay.es |   |   |   |   |
|                                                                                                    |                     | Descripción<br>producto: | PRUEBA PAGO TPV                  |                                                                                                    |   |   |   |   |

Una vez terminado el proceso de pago nos redireccionará de nuevo a la VU indicando que el proceso ha sido correcto (o no). Igualmente debería recibir un correo electrónico (caso de tenerlo en el sistema) indicando los detalles del pago realizado.

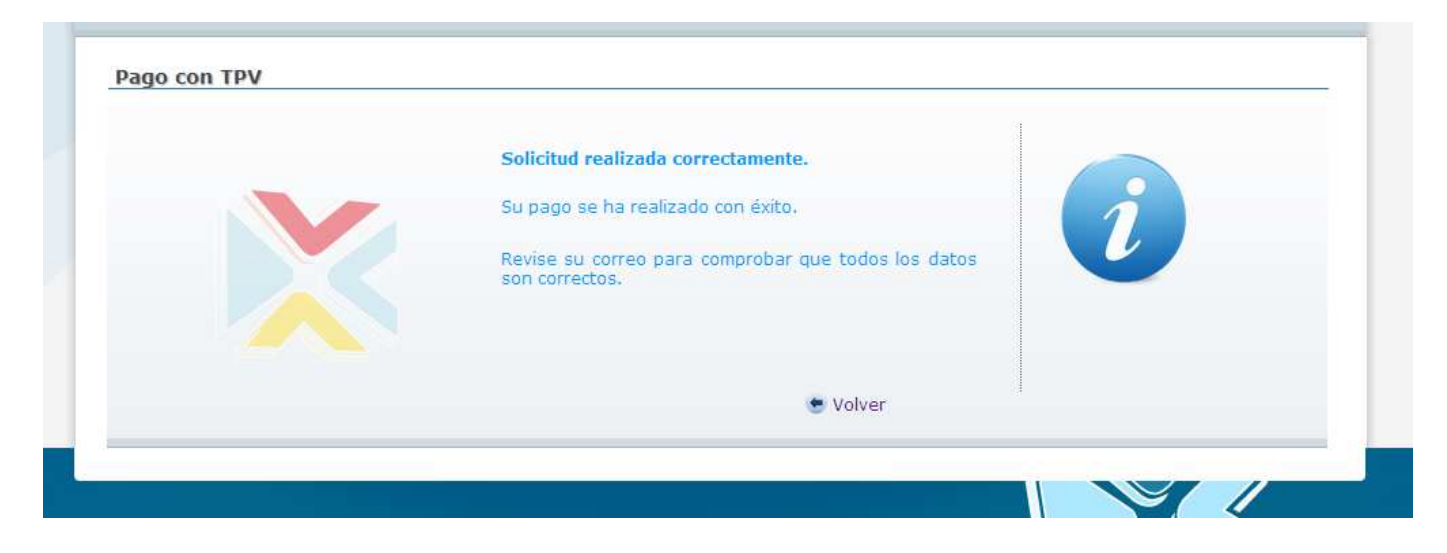

# 2) Acceso usuario y contraseña en VU

En primer lugar deberemos estar logueados en VU con nuestro DNI y contraseña. Por defecto nuestra contraseña es el número de colegiado pero se puede cambiar desde nuestro panel privado o desde la opción ¿Olvidó su contraseña? que aparece en el inicio.

Tenemos que acordarnos de marcar nuestra provincia en el mapa para poder acceder a nuestros datos: <u>http://www.ventanillaunicaenfermeria.es/</u>

| 1                            | Castellon<br>66 Valencia | <ul> <li>¿Qué es la ventanilla única?<br/>Información sobre el portal</li> <li>Información y eventos<br/>Cursos, congresos, actividades</li> <li>Biblioteca<br/>Fondos bibliográficos</li> <li>Trámites colegiales e información<br/>Nuestros servicios en la red</li> <li>Buscador de colegiados<br/>Directorio de personal</li> <li>Contacto<br/>Dudas y reclamaciones</li> </ul>                                                                                           |
|------------------------------|--------------------------|----------------------------------------------------------------------------------------------------|
| Acceso colegiados y usuarios |                          | Actualidad<br>enfermeras y la falta de catalogación de<br>puestos por especialidades<br>Con motivo del Día de la Mujer y del Patrón<br>de Enfermería el 8 de marzo<br>> Relación provisional de admitidos y<br>excluidos y fecha del primer ejercicio<br>para ingreso en el Cuerpo de Enfermeros<br>de Instituciones Penitenciarias<br>> Listados provisionales admitidos y<br>excluidos para provisión vacantes de<br>vigilancia, prevención y promoción en<br>salud pública |

Una vez dentro de nuestro panel, nos aparecerá una pantalla similar a la siguiente con nuestros datos:

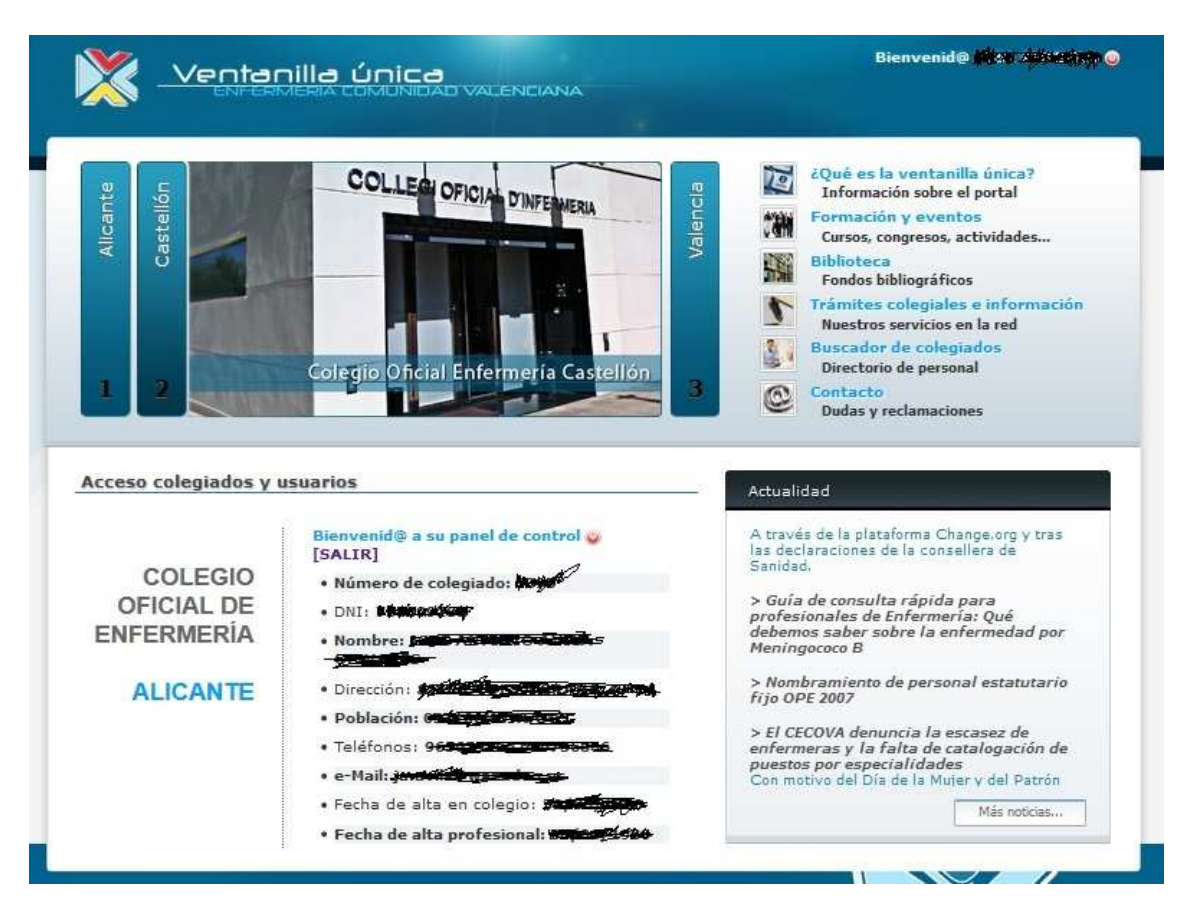

Desde esta pantalla podremos acceder a todas las opciones y ofertas formativas que tenemos como colegiados de enfermería.

### Formación y eventos (Ofertas de cursos y eventos)

*Una vez concluido el proceso de login podremos proceder con la matriculación a los cursos ofertados por el colegio.* 

Para poder matricularnos en primer lugar deberemos ir a la sección de opciones que se encuentra en la parte superior de la pantalla anterior, concretamente a la sección **Formación y eventos**.

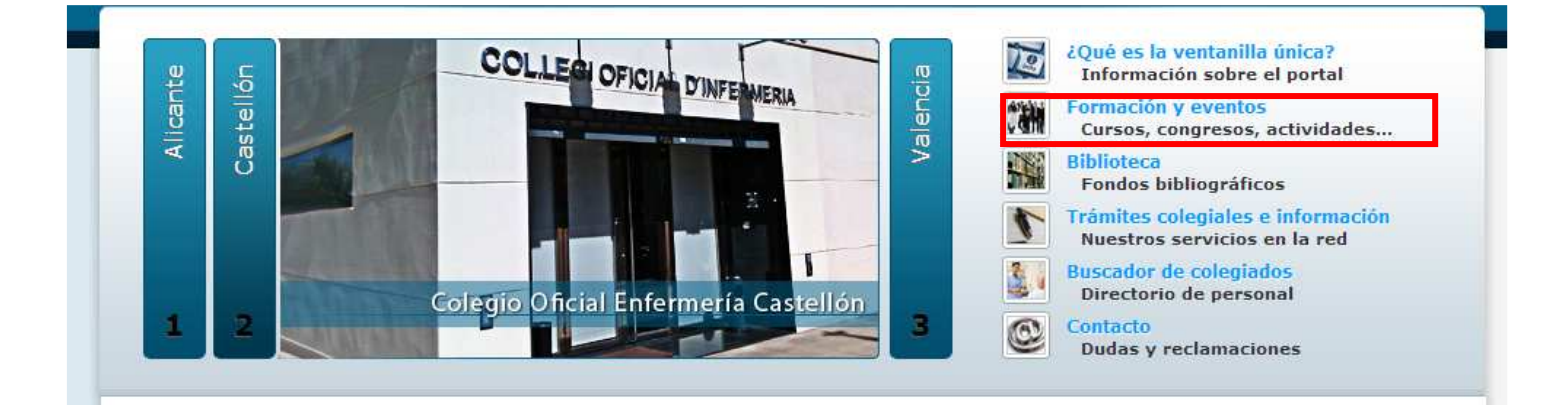

En esta sección tendremos dos opciones **Mi formación** y **Ofertas de cursos y eventos**. Vamos a empezar por explicar la segunda opción.

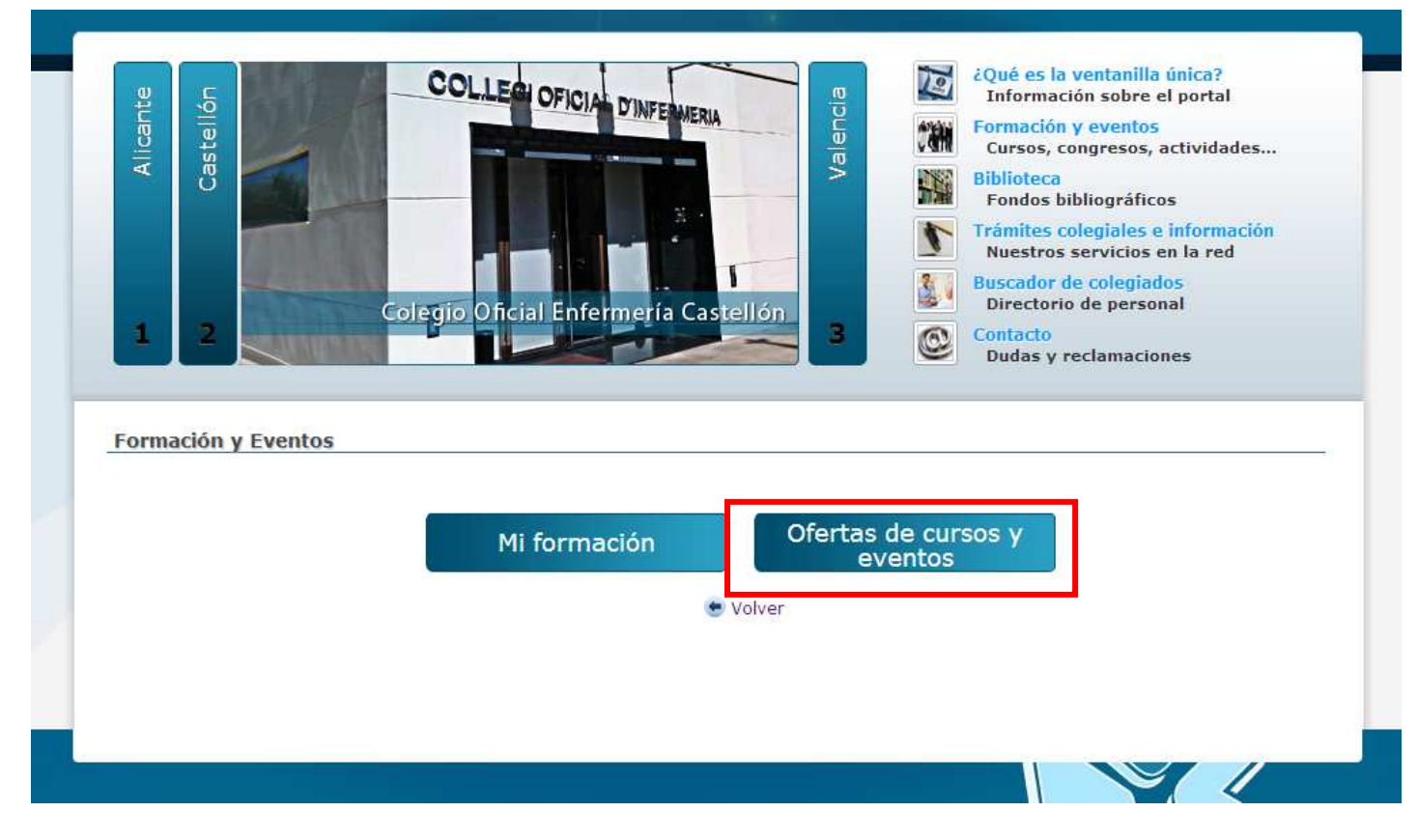

En la siguiente pantalla veremos los cursos que actualmente están disponibles, su precio, fecha de inicio, lugar de impartición, sus plazas disponibles y si está completo o no.

| Viako Tatoles Via                                                                                                    | in a celembe | rita                                             |         |       |
|----------------------------------------------------------------------------------------------------|--------------|--------------------------------------------------|---------|-------|
|                                                                                                    | Fecha        | Lugar                                            | Importe | Plaza |
| COMPLETO CURSO CTO DE PREPARACIÓN OPE COMUNIDAD VALENCIANA                                                             | 6/02/2017    | UNIVERSIDAD CEU CARDENAL<br>HERRERA DE BLCHE     | 100.00E | 0     |
| CURSO CTO DE PREPARACIÓN OPE COMUNIDAD VALENCIANA.                                                                     | 7/02/2017    | CAMPUS SALESAS UNIVERSIDAD<br>MIGUEL HER NÁN DEZ | 100.00E | 7     |
| CUIDADOS DE ENFERMERIA EN PACIENTE CON URGENCIAS NEUROLOGICAS                                                          | 14/03/2017   | HOSPITAL DE SAN VICENTE                          | 25.00E  | 1     |
| VII JORNADA DE COOPERACIÓN AL DESARROLLO; CRISIS DE REFU GIADOS;<br>UNA MIRADA GLOBAL II, HABLAMOS DE DERECHOS HUMANOS | 14/03/2017   | COLEIZO OFICIAL DE<br>ENFERMERÍA DE ALICANTE     |         | 25    |
| COMPLETO CUIDADOS EN EL RECIEN NACIDO PREMATURO                                                                        | 16/03/2017   | COLESIO OFICIAL DE<br>ENFERMERÍA DE ALICANTE     | 25.00E  | 0     |
| COMPLETO MANEJO DE LA VÍA AÉREA Y VENTILACIÓN MECÁNICA EN<br>Pacientes críticos                                        | 20/03/2017   | COLBEIO OFICIAL DE<br>ENFERMERÍA DE ALICANTE     | 25.00€  | 0     |
|                                                                                                    | 7103/2017    | COLEIZO OFICIAL DE                               | 75005   | 17    |

En este caso vamos a matricularnos en el curso de "**Oncología pediátrica**", por lo que el primer a paso es pulsar sobre el curso para ver los detalles del mismo y proceder con el proceso de matriculación.

| Matricularse                                                                                                    |
|----------------------------------------------------------------------------------------------------|
| Nombre del evento: ONCOLOGIA PEDIATRICA                                                                                                    |
| Organiza: Colegio Oficial de Enfermería de Alicante                                                                                                    |
| Lugar: Colegio Oficial de Enfermería de Alicante (Alicante)                                                                                                    |
| Fecha: 22 de marzo de 2017                                                                                                    |
| Fecha inicio: 22-03-2017                                                                                                    |
| Fecha fin: 22-03-2017                                                                                                    |
| Duración: 4 horas                                                                                                    |
| <br>Horario: de 15:30 a 19:30                                                                                                    |
| Importe: 25.00€                                                                                                    |
| Precio no colegiados: 40.00 C                                                                                                    |
| Minimo de inscripciones: 15                                                                                                    |
| Máximo de inscripciones: 30                                                                                                    |
| Objetivos: Aumentar los conocimientos de la población enfermera sobre los<br>cuidados específicos que precisa un niño y su familia cuando atraviesan por<br>un proceso de enfermedad oncológica.                                                                                                    |
| Observaciones: El coste de la inscripción en las actividades formativas del<br>Colegio de Enfermería de Alicante será de 25 euros, de los que 20 se<br>devolverán al estar subvencionados por el Colegio siempre y cuando no se<br>supere un 20% de faltas de asistencia. Los 5 euros restantes<br>corresponderán a sufragar los gastos administrativos correspondientes. |
| Solicitada acreditación a la CFC.                                                                                                    |
| 😁 Volver                                                                                                    |

Como podemos ver en el detalle del evento, este curso tiene varios precios, en nuestro caso somos un colegiado normal, por lo que el precio de este curso será de 25€ (campo "Importe"). Hay que tener en cuenta que la mayoría de los pagos son en concepto de reserva de plaza y que una vez completado y asistido al mínimo exigido se nos devolverán 20€.

En este caso en el apartado observaciones nos indica que si un alumno falta a más del 20% de las clases no se le devolverá el dinero.

Por tanto, el siguiente paso es "*Matricularse*". Cuando pulsemos sobre este botón nos aparecerán las condiciones de inscripción

Normas de inscripción dpto. de formación Colegio Oficial de Enfermería de Alicante

- AUTORIZO al Colegio Oficial de Enfermería de Alicante y al CECOVA a la grabación de imágenes, tanto fotográficas como mediante video y audio, del evento al que
  me inscribo mediante la presente inscripción. Dicho material quedará en poder del colegio profesional, garantizando su correcto uso para fines colegiales. Las imágenes
  obtenidas podrán insertarse en los canales de comunicación de dichas corporaciones y, cuando resulte de interés público, en los medios de comunicación habituales.
- Los colegiados ejercientes y no ejercientes registrados en el Colegio de Enfermería de Alicante, interesados en inscribirse en cualquier actividad formativa organizada
  por el Colegio, deberán hacerlo a través de la ventanilia única. Para poder matricularse es necesario estar al día en el pago de las cuotas colegiales.
- Los no colegiados interesados en inscribirse en cualquier actividad formativa organizada por este Colegio deberán solicitarlo a través del correo electrónico formacion\_alicante@cecova.org. Entrarán en lista de espera y deberán matricularse una vez se les avise de que hay disponibilidad de plazas en el curso solicitado.
- Los precolegiados podrán inscribirse, de manera gratuita, en calidad de oyentes en la mayoría de actividades formativas, dependiendo de las características de la actividad. La inscripción deberá realizarse a través de la ventanilla única.
- El pago de la matrícula o de la reserva de plaza, según proceda, se efectuará en el momento de la matriculación a través del TPV (pagos online) que ponemos a
  disposición de los interesados en la ventanilla única.
- Los alumnos que dessen cancelar la matrícula del curso en el que se encuentren inscritos podrán darse de baja desde la ventanilla única, con un mínimo de 11 días de antelación al inicio del curso. Una vez pasado el plazo estipulado, deberán solicitar dicha baja a través del correo electrónico formacion\_alicante@cecova.org a fin de ser valorada.
- No se expedirá diploma o certificado a aquellos alumnos que superen el 20% en faitas de asistencia de las horas totales del curso, aun aportando justificante de dichas faitas.
- En el caso de no cubrirse el número mínimo de alumnos requerido en cada curso, éste se suspenderá, informándose a los alumnos inscritos y reintegrándoseles el importe de la matrícula.

#### ¡¡IMPORTANTE!!

Si se inscribe en un evento de pago, una vez realizado a través del TPV, es imprescindible pulsar en el botón <u>"CONTINUAR"</u> de dicha plataforma para que se cierre el proceso y finalice de forma correcta.

En caso de no hacerlo quedará fuera del curso.

El interesado/a debe recibir un correo de confirmación de su matriculación, en caso contrario NO ESTARÁ MATRICULADO CORRECTAMENTE pese a haber pagado el curso y deberá contactar con el Colegio para solventar dicha incidencia.

Recordar que los interesados deben de revisar que estén matriculados correctamente en el curso deseado en el apartado correspondiente de MI FORMACIÓN.

ACEPTO

Una vez pulsado el botón de "**ACEPTO**" nos aparecerá una ventana indicando que la solicitud se ha tramitado correctamente pero hasta que no se efectúe el pago nuestra plaza no estará reservada. Por lo que el siguiente paso sería pagar la reserva de plaza.

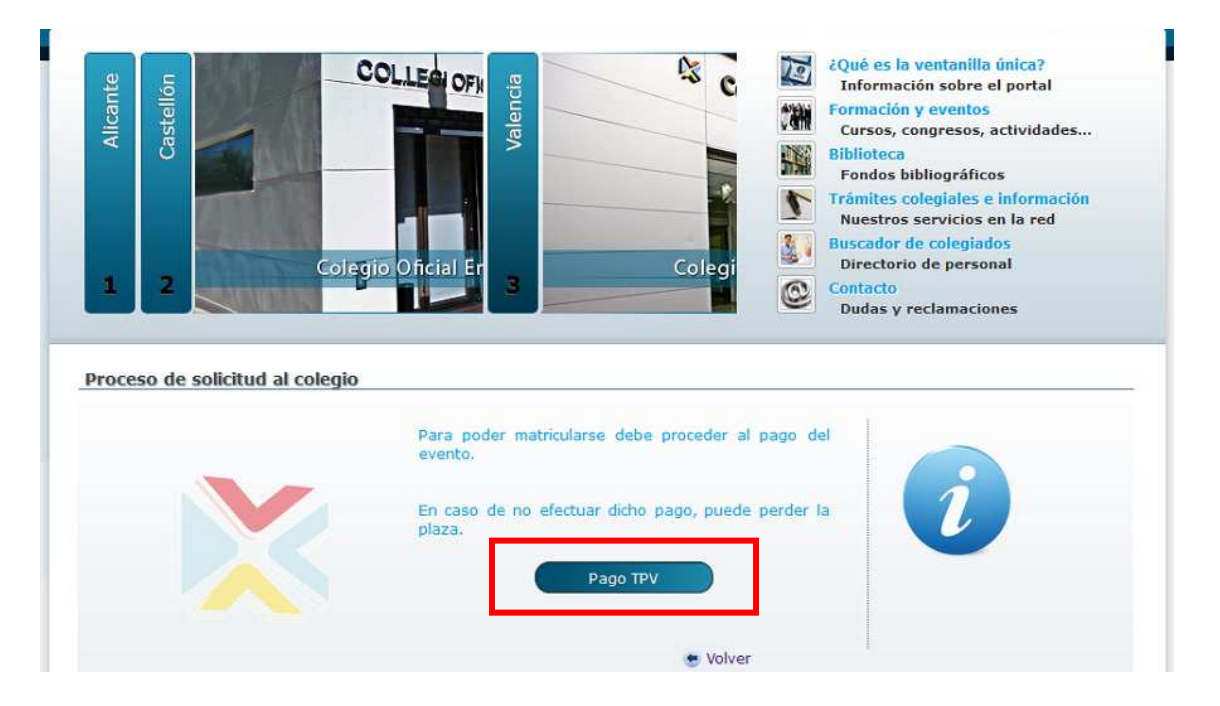

El siguiente paso es el Pago por TPV, en este caso no tendremos que rellenar ningún campo ya que al ser la reserva de un curso los precios ya vienen fijados, por lo que deberemos pulsar sobre el botón "**Seguir con el pago**".

Es muy importante <u>no cerrar ninguna ventana</u> durante el proceso de pago ya que esto puede ocasionar que no se realice correctamente la reserva de plaza.

|                          | 2 3 Contacto<br>Dudas y reclamaciones                            |
|--------------------------|------------------------------------------------------------------|
| o de cuotas y otros ever | ntos                                                             |
|                          | Manufacture Bilden 8                                             |
|                          | Nombre y apellidos"                                              |
|                          |                                                                  |
|                          | DNI*                                                             |
|                          |                                                                  |
|                          | Concepto*                                                        |
|                          | PAGO DEL EVENTO ONCPED-2                                         |
|                          |                                                                  |
|                          | Importe (€)*                                                     |
|                          | 25.00                                                            |
|                          |                                                                  |
|                          | * Recuerde que durante el proceso de pago NO DEBE CERRAR NINGUNA |
|                          | VENTANA de navegación nasta que nava finalizado dicho proceso.   |
|                          |                                                                  |
|                          | Seguir con el pago                                               |
|                          |                                                                  |
|                          | <ul> <li>Volver</li> </ul>                                       |

Al pulsar el botón "Seguir con el pago" nos redirige a la plataforma de pago del Banco Sabadell, donde tendremos que rellenar los datos de la tarjeta (Nº tarjeta, caducidad y Código de seguridad) y pulsar en el botón "Pagar"

| Datos de                 | a la operación               | Pagar con Tarjeta 🔤 |
|--------------------------|------------------------------|---------------------|
| Importe:                 | 137,90€                      | Nº Tarjeta:         |
| Comercio:                | COLEGIO OFICIAL DE<br>ENFERM | Caducidad:          |
| Terminal:                | 22619712-2                   | aa aa               |
| Pedido:                  | 1489426027                   | Cód. Seguridad:     |
| Fecha:                   | 13/03/2017 18:24             | Castedar Dava       |
| Descripción<br>producto: | PAGO CUOTAS<br>ATRASADAS     |                     |

Después de rellenar los datos que nos solicite el TPV, se realizará la acción del pago. El TPV nos mostrará una pantalla que se podrá guardar impresa con los datos resumidos de dicha transacción. Para guardar justificante del pago, utilizar la opción Imprimir (icono de impresora) junto al botón "Continuar".

Una vez guardado o imprimido el justificante de pago **es imprescindible pulsar en el botón** "<u>CONTINUAR</u>" para que se cierre el proceso y finalice de forma correcta.

| ROCESAME. (ES) | https://sis.redsys.es/sis/pago30 | Securegsessionid = 0000Y2aKaOyrGDkMc2Hdkt C Buscar                                                               | 4  | 10 | 0 | + | Ĥ |
|----------------|----------------------------------|----------------------------------------------------------------------------------------------------|----|----|---|---|---|
|                |                                  | Sabadell Seleccione su idioma Castellano                                                                         | -  |    |   |   |   |
| 1 ==           | ii = 2                           | Solit Cantte<br>Antimi<br>Attornation & 3 Automatifications 12 4 Resultado de<br>transacción do                  |    |    |   |   |   |
| Datos de       | la operación                     | OPERACIÓN AUTORIZADA CON CÓDIGO: 196228                                                                          |    |    |   |   |   |
| Importe:       | 0,06 €                           | Nombre Titular: PERICO PALOT - Contractor                                                                        |    |    |   |   |   |
| Comercio:      | COLEGIO OFICIAL DE<br>ENFERM     | Número Tarjeta: *********8652                                                                                    |    |    |   |   |   |
| Terminal:      | 22619712-2                       | Uri Comercio: http://www.enferalicante.org                                                                       |    |    |   |   |   |
| Número         |                                  | Descripción producto: PRUEBA PAGO TPV                                                                            |    |    |   |   |   |
| pedido:        | 1489423771                       | Entra en lupay y descubre una nueva forma de comprar, más sencilla, rápida y segura. Información<br>www.lupay.es | en |    |   |   |   |
| Fecha:         | 13/03/2017 17:47                 |                                                                                                    |    |    |   |   |   |
|                |                                  |                                                                                                    |    |    |   |   |   |

Una vez terminado el proceso de pago nos redireccionará de nuevo a la VU indicando que el proceso ha sido correcto (o no). Igualmente debería recibir un correo electrónico (caso de tenerlo en el sistema) indicando los detalles del pago realizado.

| 1            |  |
|--------------|--|
|              |  |
| os los datos |  |
|              |  |
|              |  |
|              |  |
| 1            |  |

Para comprobar que la acción se ha realizado con éxito, puede comprobarse accediendo a la sección de **Mi Formación**, donde debería aparecer que está matriculado en dicho evento y que el pago se ha realizado.

| L Alicante<br>N Castellón | Colegio Oficial Enfermería Castellón | View2Qué es la ventanilla única?<br>Información sobre el portalViewFormación y eventos<br>Cursos, congresos, actividadesViewBiblioteca<br>Fondos bibliográficosViewTrámites colegiales e información<br> |
|---------------------------|--------------------------------------|----------------------------------------------------------------------------------------------------|
| Formación y Eventos       | Mi formación C<br>• Volver           | ofertas de cursos y<br>eventos                                                                                                    |